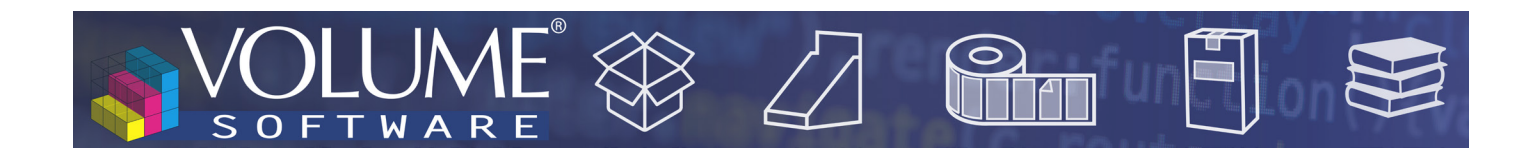

# ReflexClient 4.6: Nowe funkcje

Firma Volume Software ma przyjemność przedstawić program ReflexClient w wersji 4.6. Wersja ta wprowadza znaczną przebudowę modułu Cubes, z nowym interfejsem użytkownika i nowymi funkcjami.

## Cubes

Konstrukcja

### Nowy interfejs definiowania tabel przestawnych

| ANALYSIS OF INVOICES                                                            |                                                                                                    |                                                                                       |                                                                                                    | - o x       |
|---------------------------------------------------------------------------------|----------------------------------------------------------------------------------------------------|---------------------------------------------------------------------------------------|----------------------------------------------------------------------------------------------------|-------------|
| Display mode : 🛛 🖽 Table                                                        | র Chart \ \ Hixed DEN 0120 - Combi                                                                                                    | ned turnover per month - Analysis N, N-1, N-2 🛛 🗹                                     |                                                                                                    | 📮 Save      |
| Construction V Selection                                                        | Configuration Reasures C Refresh (F5)                                                                                                    |                                                                                       |                                                                                                    | 🕮 Excel 🖂 🖶 |
| AVAILABLE DATA                                                                  |                                                                                                    |                                                                                       |                                                                                                    |             |
| P Special C Dates (Invoice date) Years Year N                                   | Years N, N-1 and N-2         Image: Control of the second second sec | Analysis of invoices in N<br>Analysis on 25                                           | et invoiced turnover<br>;/02/2020                                                                                                    |             |
| Year N-1                                                                        |                                                                                                    |                                                                                       | 2018 2019 2020                                                                                                    | i l         |
| Year N-2<br>Years N and N-1<br>Years N and N-1 with gap<br>Years N, N-1 and N-2 | Column total     Distribution     Aggregated column total     Distribution                                                                                                    | CARDBOARD FINISHED PRODUCT CARDBOARD SET<br>CROSS-TYPE BOXES<br>CUSHIONING<br>DIE-CUT | 350 846 €         228 101 €         10 485 €           86 505 €         72 164 €         2 112 €           30 136 €         27 011 €         2 318 €           387 232 €         461 077 €         63 976 € |             |
| Years and quarters<br>Years and months<br>Quarters                              | O DATA IN ROWS                                                                                                    | ENVELOPES<br>INTERLEAF/ROLL                                                           | 2 540 € 8 541 € 103 €<br>68 618 € 87 573 € 14 213 €                                                                                                    |             |
| Months<br>Weeks<br>Dave                                                         | Family     V     V     X       Sorting by     Designation     •     Asc     •                                                                                                    | CONVERTING CONVERTING / MOUNTING                                                      | 1 121 060 €         1 159 657 €         155 829 €           5 287 €         9 482 €         2 806 €           136 352 €         136 503 €         19 644 €                                                  |             |
| Dates                                                                           | Subtatal Trends                                                                                                    | LOGISTICS PACKING<br>SERVICE PROVISIONS<br>STORAGE SERVICES                           | 84 463 €         204 042 €         61 706 €           39 838 €         19 186 €         0 €           458 840 €         584 157 €         60 481 €                                                          |             |
| Product<br>Family                                                               | Sorting by Designation   Asc                                                                                                    | TRANSPORT SERVICES<br>MISC. CUSTOMER PRODUCT<br>DISCOLINT                             | 36 333 € 55 297 € 10 648 €<br>41 € 0 € 0 €<br>1 942 € 9502 € 0 €                                                                                                    |             |
| Sub-family<br>Quality<br>Quality                                                | Drag and drop new data                                                                                                    | FORM SALE<br>PLATE SALE                                                               | 1 542 €         1 502 €         0 €           27 645 €         31 614 €         4 562 €           44 609 €         24 870 €         4 786 €                                                                 |             |
| Quality sub-family<br>Quality sub-family<br>Customer product ref.               | Kow total 🦉                                                                                                    | RENT<br>SERVICE PROVISIONS<br>SOLD VALUES                                             | 37 221 € 109 830 € 11 648 €<br>180 476 € 30 854 € 6 342 €<br>1 213 € 0 6                                                                                                    |             |
| Customer product designation<br>Die-cutting form                                |                                                                                                    | TRAINING<br>TRANSPORT                                                                 | 9 641 € 9 463 € 0 €<br>19 612 € 7 611 € 1 082 €                                                                                                    |             |
| Main customer     Invoicing address                                             |                                                                                                    | WASTE SALE<br>TRADE CARDBOARD<br>OTHER                                                | 9 359 € 10 101 € 0 €<br>599 805 € 744 966 € 139 596 €<br>164 802 € 194 151 € 31 882 €                                                                                                    |             |
| Configurable axes                                                               |                                                                                                    | WOOD WOOD / PALLET                                                                    | 0 € 30 524 € 4799 €<br>57 840 € 67 877 € 5178 €                                                                                                    |             |
| OPERATING OPTIONS                                                               |                                                                                                    | WOOD PACKAGING<br>Grand total                                                         | 53 935 € 50 465 € 19 428 €<br>4 012 307 € 4 355 613 € 633 624 €                                                                                                    | 1           |
| Automatic refresh                                                               | Ilules et 28 lignes                                                                                                    |                                                                                       | X T S O                                                                                                    | ⊕ 100 % ⊞   |

Cubes nowy ekran definiowania tabel przestawnych

Chociaż dokonaliśmy wizualnego przeprojektowania ekranu definiowania tabel, **zachowaliśmy globalne zasady**, które są już znane użytkownikom z poprzednich wersji systemu, w tym możliwość przeciągania/ upuszczania danych z katalogu **Danych dostępnych** w kierunku **Danych w kolumnach** oraz **Danych w wierszach**.

Domyślnie, tabele są teraz **automatycznie obliczane i odświeżane**, o ile w wierszu i w kolumnie znajdują się jakieś dane.

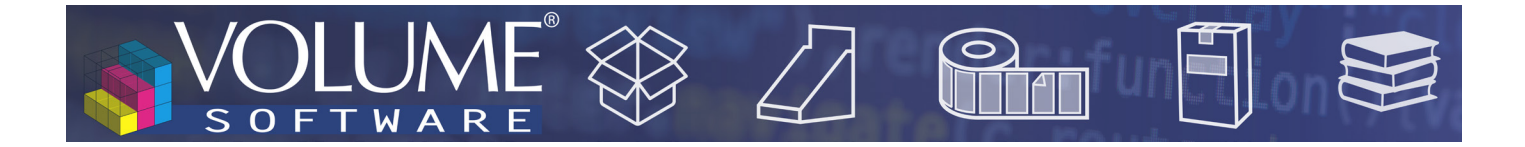

Podczas tworzenia tabeli, program ReflexClient **automatycznie** wybiera najlepszy poziom powiększenia, aby **optymalnie wyświetlić dane**. Możesz dostosować ten poziom powiększenia za pomocą skrótu **Ctrl + Kółko myszy** lub za pomocą kursora na dole ekranu. Ten poziom powiększenia jest zachowywany podczas zapisywania szablonu.

Aby zwiększyć **czytelność** tabel podczas **przewijania**, nagłówki wierszy i kolumn są teraz **zablokowane**.

W osiach danych dostępnych jest teraz wiele opcji, aby:

• Kolorowanie komórek metodą kolorowania wyrażoną jako kolor tła (poniżej) lub jako paski.

| Drag and drop new data               |       |           | 2018        | 2019        | 2020      |
|--------------------------------------|-------|-----------|-------------|-------------|-----------|
| Column total Aggregated column total | Qtr 1 | January   | 366 137 €   | 361 493 €   | 477 511 🤅 |
| Distribution Aggregated distribution |       | February  | 515 670 €   | 292 692 €   | 156 113 € |
|                                      |       | March     | 388 633 €   | 356 991 €   | 0 €       |
| O DATA IN ROWS                       |       | Total     | 1 270 441 € | 1 011 176 € | 633 624 € |
| Quarters 🖉 🖉 🖉 🗙                     | Qtr 2 | April     | 311 424 €   | 367 595 €   | 0€        |
| Sorting by Chronological order   Asc |       | May       | 292 824 €   | 341 394 €   | 0 €       |
| Subtotal Trends                      |       | June      | 335 847 €   | 445 176 €   | 0€        |
| Months 🕢 🖉 🖉 🗴                       |       | Total     | 940 095 €   | 1 154 165 € | 0€        |
| Sorting by Chronological order   Asc | Qtr 3 | July      | 318 135 €   | 377 262 €   | 0 €       |
|                                      |       | August    | 246 068 €   | 307 811 €   | 0 €       |
| Drag and drop new data               |       | September | 299 232 €   | 364 270 €   | 0 €       |
|                                      |       | Total     | 863 435 €   | 1 049 342 € | 0€        |
| Now total                            | Qtr 4 | October   | 313 008 €   | 408 004 €   | 0€        |
|                                      |       | November  | 325 907 €   | 385 113 €   | 0€        |
|                                      |       | December  | 299 421 €   | 347 813 €   | 0€        |
|                                      |       | Total     | 938 336 €   | 1 140 930 € | 0€        |

Kolorowanie komórek miesięcznie

Uwaga: tryb kolorowania pasków został przeprojektowany, aby zapewnić większą czytelność, przyjmując jako punkt odniesienia (100%), najwyższą wartość w kolorowanych komórkach:

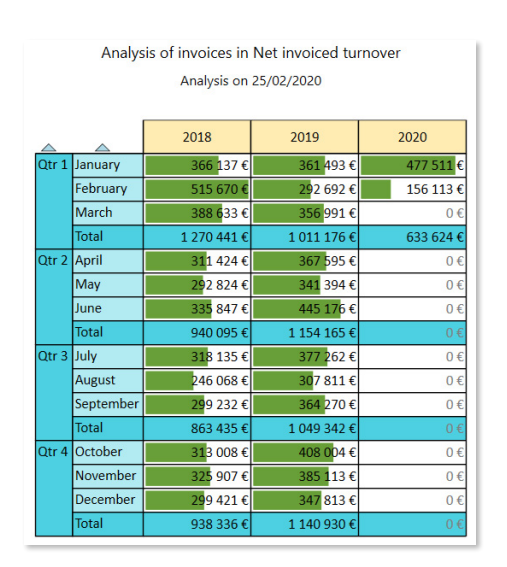

Kolorystyka słupkowa miesięcy, z lutym 2018 jako punktem odniesienia (100%)

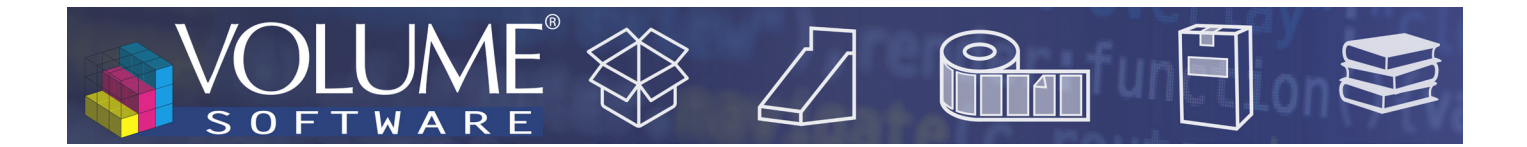

W poniższym przykładzie zdecydowaliśmy się dodać kolorystykę kwartałów. Następnie zauważamy, że **wartość referencyjna** przesuwa się do linii sumy dla pierwszego kwartału 2018 (nowa najwyższa wartość) i że wszystkie pozostałe słupki są obliczane w odniesieniu do tej wartości.

| 🔿 DATA IN COLUMNS                    |               | Amelia    |                         | New Second and            |                         |
|--------------------------------------|---------------|-----------|-------------------------|---------------------------|-------------------------|
| Years N, N-1 and N-2                 |               | Analys    | as of invoices in       | Net invoiced tu           | mover                   |
| Sorting by Chronological order Asc 🔻 |               |           | Analysis on             | 25/02/2020                |                         |
|                                      |               |           |                         |                           |                         |
| Drag and drop new data               |               |           | 2018                    | 2019                      | 2020                    |
| Column total Aggregated column total | Qtr 1         | January   | 366 137 €               | 361 493 €                 | 477 511 €               |
| Distribution Aggregated distribution |               | February  | 515 670 €               | 292 692 €                 | 156 113 €               |
|                                      |               | March     | 388 633 €               | 356 991 €                 | 0€                      |
| 🔿 DATA IN ROWS                       | $\rightarrow$ | Total     | 1 270 441 €             | 1 011 176 €               | <mark>6</mark> 33 624 € |
| Quarters 🦪 🕅 🔗 🗙                     | Qtr 2         | April     | 311 424 €               | 367 595 €                 | 0€                      |
| Sorting by Chronological order   Asc |               | May       | 292 824 €               | 341 394 €                 | 0€                      |
| Subtotal Trends                      |               | June      | 335 847 €               | 445 176 €                 | 0€                      |
| Months 🖉 🕅 🖉 🛪                       |               | Total     | 940 <mark>0</mark> 95 € | 1 154 165 €               | 0€                      |
| Sorting by Chronological order       | Qtr 3         | July      | 318 135 €               | 377 262 €                 | 0€                      |
|                                      |               | August    | 246 068 €               | 307 811 €                 | 0€                      |
| Drag and drop new data               |               | September | 299 232 €               | 364 270 €                 | 0€                      |
| ,/                                   |               | Total     | 863 435 €               | 1 049 34 <mark>2 €</mark> | 0€                      |
| Kow total                            | Qtr 4         | October   | 313 008 €               | 408 004 €                 | 0€                      |
| -                                    |               | November  | 325 907 €               | 385 113 €                 | 0€                      |
|                                      |               | December  | 299 421 €               | 347 813 €                 | 0€                      |
|                                      |               | Total     | 938 <mark>3</mark> 36 € | 1 140 930 €               | 0€                      |

Kolorystyka słupków dla miesięcy i kwartałów, z przeliczaniem punktu odniesienia

W konfiguracji miar można teraz wybrać miarę, dla której **włączyć/wyłączyć kolorowanie**. W poniższym przykładzie analizujemy fakturowanie poprzez wskaźniki obrotu (z kolorowaniem) i wskaźników wagi (bez kolorowania):

| Default measure (used when there is no 'Measures' axis) : |   |
|-----------------------------------------------------------|---|
| Net invoiced turnover                                     | - |
| List of measures in the 'Measures' axis                   |   |
| 2018 Total - Net invoiced turnover                        |   |
| 2018 Total - Net invoiced weight                          |   |
| 2018 Cumulative distribution % - Net invoiced turnover    |   |
| 2019 Total - Net invoiced turnover                        |   |
| 2019 Total - Net invoiced weight                          |   |
| 2019 Cumulative distribution % - Net invoiced turnover    |   |
| 2020 Total - Net invoiced turnover                        |   |
| 2020 Total - Net invoiced weight                          |   |
| 2020 Cumulative distribution % - Net invoiced turnover    |   |

Częściowe kolorowanie miar

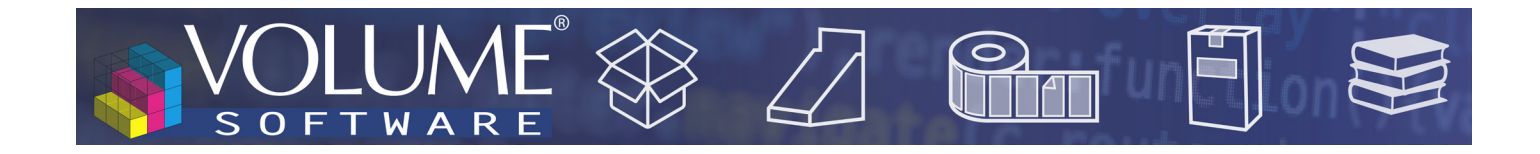

|       |           |                         |            |                                          | Analysis o<br>Analysis on | f invoices<br>25/02/2020 |                                          |                      |            |                                          |
|-------|-----------|-------------------------|------------|------------------------------------------|---------------------------|--------------------------|------------------------------------------|----------------------|------------|------------------------------------------|
|       | 3         |                         |            |                                          |                           | Year                     |                                          |                      |            |                                          |
|       |           |                         | 2018       |                                          |                           | 2019                     |                                          |                      | 2020       |                                          |
|       | •         | Invoiced<br>turnover    | Net weight | Cumul.distrib. %<br>Invoiced<br>turnover | Invoiced<br>turnover      | Net weight               | Cumul.distrib. %<br>Invoiced<br>turnover | Invoiced<br>turnover | Net weight | Cumul.distrib. %<br>Invoiced<br>turnover |
| Qtr 1 | January   | 366 137 €               | 141,590 T  | 9,13 %                                   | 361 493 €                 | 155,660 T                | 8,30 %                                   | 477 511 €            | 130,020 T  | 75,36 %                                  |
|       | February  | 515 670 €               | 152,025 T  | 21,98 %                                  | 292 692 €                 | 123,516 T                | 15,02 %                                  | 156 113 €            | 66,303 T   | 100,00 %                                 |
|       | March     | 388 6 <mark>33 €</mark> | 129,328 T  | 31,66 %                                  | 356 991 €                 | 139,757 T                | 23,22 %                                  | 0€                   | 0,000 T    | 100,00 %                                 |
| Qtr 2 | April     | 31 <mark>1 424 €</mark> | 120,934 T  | 39,43 %                                  | 367 595 €                 | 144,641 T                | 31,66 %                                  | 0€                   | 0,000 T    | 100,00 %                                 |
|       | May       | 292 824 €               | 133,708 T  | 46,72 %                                  | 341 3 <mark>94 €</mark>   | 136,057 T                | 39,49 %                                  | 0€                   | 0,000 T    | 100,00 %                                 |
|       | June      | 335 847 €               | 156,055 T  | 55,09 %                                  | 445 176 €                 | 165,152 T                | 49,71 %                                  | 0€                   | 0,000 T    | 100,00 %                                 |
| Qtr 3 | July      | 31 <mark>8</mark> 135 € | 127,887 T  | 6 <mark>3,02 %</mark>                    | 377 262 €                 | 139,653 T                | 58,38 %                                  | 0€                   | 0,000 T    | 100,00 %                                 |
|       | August    | 246 068 €               | 101,935 T  | <mark>69</mark> ,16 %                    | 307 <mark>811 €</mark>    | 116,900 T                | 6 <mark>5,44 %</mark>                    | 0€                   | 0,000 T    | 100,00 %                                 |
|       | September | 29 <mark>9 232 €</mark> | 117,053 T  | 76,51 %                                  | 364 270 €                 | 133,166 T                | 73, <mark>81 %</mark>                    | 0€                   | 0,000 T    | 100,00 %                                 |
| Qtr 4 | October   | 31 <mark>3 008 €</mark> | 129,386 T  | 84,41 %                                  | 408 004 €                 | 125,551 T                | 83,17 %                                  | 0€                   | 0,000 T    | 100,00 %                                 |
|       | November  | 325 907 €               | 129,941 T  | 92,54 %                                  | 385 113€                  | 119,542 T                | 92,01 %                                  | 0€                   | 0,000 T    | 100,00 %                                 |
|       | December  | 29 <mark>9 421 €</mark> | 107,734 T  | 100,00 %                                 | 347 8 <mark>13 €</mark>   | 101,750 T                | 100,00 %                                 | 0€                   | 0,000 T    | 100,00 %                                 |

Wynik: kolorowane są kolumny dotyczące zafakturowanego obrotu, ale nie kolumny wyrażające zafakturowany ciężar

**Filtrowanie** wierszy do wyświetlenia, w celu ograniczenia ich liczby.

| ⊘ DATA IN COLUMNS                                      |                         | ۸. | alusis of i | nucleos in  | National           | ad turnau  | 0.5        |                |
|--------------------------------------------------------|-------------------------|----|-------------|-------------|--------------------|------------|------------|----------------|
| Axis of measures Ø X                                   |                         | Ar | alysis of I | Analysis on | 25/02/2020         | )          | er         |                |
| Drag and drop new data                                 |                         | #  | 2010        | 2010        | Ye                 | ar         |            |                |
| brag and drop new data                                 |                         |    | 2018        | 2019        |                    | Cumulative | 20         | Cumul.distrib. |
|                                                        |                         |    |             |             | $\bigtriangledown$ | total      | Distrib. % | %              |
|                                                        | Brosses et Liand        | 1  | 81 275 €    | 306 601 €   | 64 598 €           | 64 598 €   | 10,20 %    | 10,20 %        |
|                                                        | Transports Eclair       | 2  | 104 205 €   | 157 676 €   | 55 672 €           | 120 271 €  | 8,79 %     | 18,98 %        |
| DATA IN ROWS                                           | Expert Tempo            | 3  | 102 021 €   | 231 925 €   | 43 062 €           | 163 333 €  | 6,80 %     | 25,78 %        |
| Main customer                                          | GH Industrie            | 4  | 91 603 €    | 234 344€    | 29 889€            | 193 222 €  | 4,72 %     | 30,49 %        |
|                                                        | SAG France              | 5  | 137 700 €   | 148 165 €   | 27 877€            | 221 099€   | 4,40 %     | 34,89 %        |
| Limited to 10 rows                                     | Tramquet Damven         | 6  | 78 048 €    | 134 386 €   | 25 514€            | 246 613 €  | 4,03 %     | 38,92 %        |
| Contine by Mars 2020, Invited transmission at Data and | Baune Imprim            | 7  | 69 435 €    | 100 198 €   | 24 915 €           | 271 527 €  | 3,93 %     | 42,85 %        |
| sorting by Tear 2020 - Invoiced turnover Desc          | Sephora France          | 8  | 80 802 €    | 144 546 €   | 18 439 €           | 289 967 €  | 2,91 %     | 45,76 %        |
|                                                        | Etablissements Duverger | 9  | 120 861 €   | 119 089 €   | 18 406 €           | 308 372 €  | 2,90 %     | 48,67 %        |
|                                                        | Techinfor               | 10 | 47 271€     | 68 734 €    | 17 582 €           | 325 955 €  | 2,77 %     | 51,44 %        |
| Drag and drop new data                                 | The 10 first            |    | 913 221 €   | 1 645 664 € | 325 955 €          | 325 955 €  | 51,44 %    | 51,44 %        |
| Row total                                              | Others                  |    | 3 099 086 € | 2 709 949 € | 307 669 €          | 633 624 €  | 48,56 %    | 100,00 %       |
|                                                        | Grand total             |    | 4 012 307 € | 4 355 613 € | 633 624 €          | 633 624 €  | 100,00 %   | 100,00 %       |
|                                                        |                         |    |             |             |                    |            |            |                |

W tym przykładzie wybieramy wyświetlanie tylko pierwszych 10 klientów

• Wybierz opis do wyświetlenia, w celu uproszczenia układu ekranu. Na przykład pozwoli to na wyświetlenie tylko oznaczeń klientów lub tylko kodów produktów, itp:

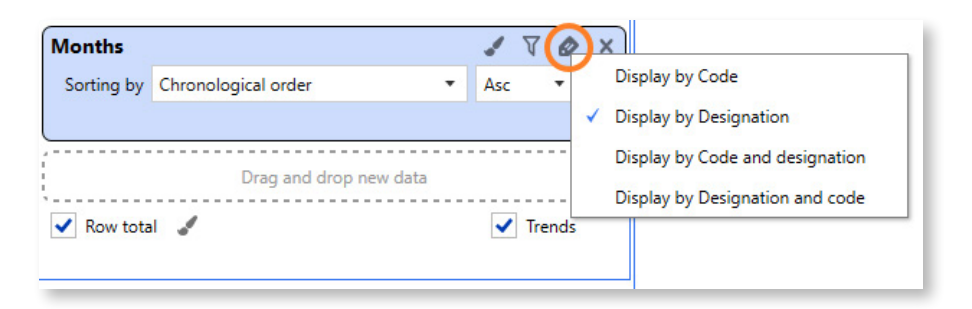

Wybór oznaczenia do wyświetlania dla miesięcy

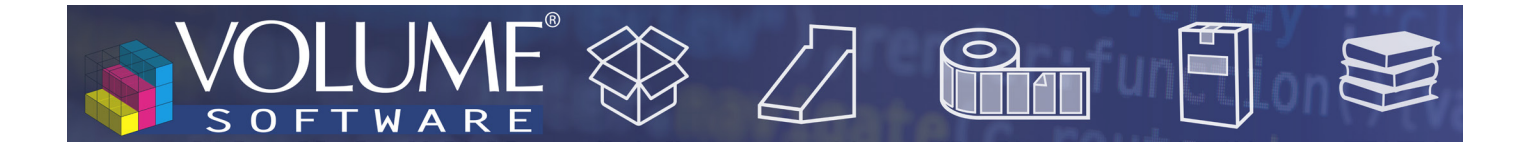

#### Rozmiar tabel

W poprzednich wersjach bardzo duże tabele nie były wyświetlane, a zamiast tego proponowały **eksport do Excela**. To W tej wersji już tego nie ma: **bardzo duże tabele są obsługiwane** (przy czym eksport do Excela pozostaje naturalnie dostępny).

Motywy tabel

Nowy ekran konfiguracji oferuje teraz możliwość dostosowania motywów tabel:

| Ор                             | tions Trend i                         | ndicator                     | External measure                | !S |
|--------------------------------|---------------------------------------|------------------------------|---------------------------------|----|
| General display options        |                                       |                              |                                 |    |
| Change the column width :      | · · · · · · · · · · · · · · · · · · · |                              | 80 pixels                       |    |
| Hide currencies in cells       | Hide units in cells                   |                              |                                 |    |
| Column axis theme :            | Brown                                 | <ul> <li>Row axis</li> </ul> | : Indigo                        | •  |
| Cell colourization method :    | Red<br>Indigo                         |                              |                                 |    |
|                                | Blue                                  |                              |                                 |    |
| 'Ranking' column               | Cyan                                  |                              |                                 |    |
| Ignore the 'Others' row in ch  | Green                                 |                              |                                 |    |
|                                | Yellow                                |                              |                                 |    |
| Time axis                      | Amber                                 |                              |                                 |    |
| lime axis is defined by :      | Brown                                 |                              | •                               |    |
| Days are numbered by :         | Grey                                  |                              | •                               |    |
| Fiscal year shift :            | 0 + - The fisc                        | al year starts on the        | 1st janvier of the calendar yea | r. |
| Redefinition of year N in axes |                                       |                              |                                 |    |
| For data axes such as 'Year N' | or 'Year N-1', you can redef          | ine year N.                  |                                 |    |
| The 'N' reference year is :    | the current year                      |                              |                                 |    |
|                                | the year :                            |                              |                                 |    |
|                                |                                       |                              |                                 |    |

Trzy gradienty kolorów są używane dla różnych poziomów danych.

Oto przykład tabeli wygenerowanej z motywem przedstawionym powyżej (Brązowy/Indigo):

|                      |                   |                             |          |          |          |          |          |          |          |          | 2019     |
|----------------------|-------------------|-----------------------------|----------|----------|----------|----------|----------|----------|----------|----------|----------|
|                      |                   |                             |          | Qt       | r 1      |          |          | Qt       | r 2      |          |          |
|                      |                   |                             | January  | February | March    | Total    | April    | May      | June     | Total    | July     |
|                      |                   | recrimivai                  | /// €    | 631 E    | 534 E    | 1942€    | 528 E    | 375€     | 300 E    | 1 203 E  | 31/5     |
| Aeronautics          | Etienne Martin    | Innodec                     | 0€       | 650€     | 640€     | 1 290 €  | 796€     | 855€     | 3 925 €  | 5 575 €  | 6 525 €  |
|                      | Jeannine Chenin   | GH Industrie                | 20 645 € | 18 791 € | 18 241 € | 57 676 € | 16 304 € | 15 503 € | 29 213 € | 61 020 € | 23 230 € |
| Agriculture          | Etienne Martin    | Alcalia                     | 2 870 €  | 3 720 €  | 3 295 €  | 9 885 €  | 3 295 €  | 3 295 €  | 3 295 €  | 9 885 €  | 2 895 €  |
| Agrifood             | Etienne Martin    | Benoit SA                   | 6 900 €  | 0€       | 0€       | 6 900 €  | 6 900 €  | 0€       | 0€       | 6 900 €  | 6 900 €  |
| Automation           | Caroline Benedict | Alfort Elévateur            | 1 144€   | 1 097 €  | 778€     | 3 018€   | 642€     | 0€       | 1 612€   | 2 254 €  | 726€     |
| Boat accessories     | Jeannine Chenin   | SAG France                  | 14 420 € | 5 136 €  | 9 706 €  | 29 261 € | 12 219 € | 14 298 € | 14 304 € | 40 821 € | 16 115 € |
| Boilermaking         | Etienne Martin    | André Céline                | 450€     | 600€     | 300€     | 1 350€   | 300€     | 300€     | 300€     | 900€     | 300€     |
| Car body             | Jeannine Chenin   | ABC Nord                    | 3 497 €  | 1 018 €  | 589€     | 5 104 €  | 3 198 €  | 3 629 €  | 2 517 €  | 9 344 €  | 0€       |
| Cardboarding         | Axel Guibert      | Todepack                    | 312€     | 416€     | 312€     | 1 040 €  | 0€       | 0€       | 0€       | 0€       | 0€       |
|                      | Caroline Benedict | CartoBox                    | 174€     | 207€     | 443€     | 824€     | 830€     | 0€       | 326€     | 1 156 €  | 0€       |
|                      |                   | Montreuil Cartonages        | 5 133 €  | 0€       | 4 887 €  | 10 020 € | 5 780 €  | 4 238 €  | 7 001 €  | 17 020 € | 2 974 €  |
|                      | Georges Abayllie  | Carto France                | 499€     | 350€     | 1 329€   | 2 178 €  | 4 819 €  | 523€     | 667€     | 6 010 €  | 272€     |
|                      |                   | Cartonnages de la Rotonde   | 0€       | 0€       | 0€       | 0€       | 0€       | 571€     | 0€       | 571€     | 0€       |
|                      |                   | Emball 95                   | 1 548 €  | 0€       | 1079€    | 2 627 €  | 426€     | 298€     | 247€     | 972€     | 581€     |
|                      | Tania Haubert     | Cartonnages Mulliez Richebé | 0€       | 0€       | 0€       | 0€       | 0€       | 0€       | 0€       | 0€       | 1814€    |
| Carrier              | Georges Abayllie  | Transports du Marais        | 632€     | 848€     | 0€       | 1 480 €  | 776€     | 0€       | 0€       | 776€     | 807€     |
|                      |                   | Transports Eclair           | 8 074 €  | 1 983 €  | 2 840 €  | 12 897 € | 3 642 €  | 22 539 € | 25 151 € | 51 332 € | 3 084 €  |
| Catering             | Caroline Benedict | Domesto                     | 4 103 €  | 0€       | 5 271€   | 9 375 €  | 0€       | 0€       | 4 639 €  | 4 639 €  | 0€       |
| Chemistry / Plastics | Tania Haubert     | Isover Saint-Gobain         | 0€       | 0€       | 634€     | 634€     | 0€       | 0€       | 644€     | 644€     | 0€       |
|                      |                   | KTMG                        | 7 870 €  | 6 236 €  | 10 447 € | 24 552 € | 7 967 €  | 3 183 €  | 8 921 €  | 20 072 € | 9 721€   |
| Chocolate factory    | Georges Abayllie  | Confiserie Gildo            | 2 579 €  | 0€       | 0€       | 2 579 €  | 0€       | 9 150 €  | 7 734 €  | 16 884 € | 1 230 €  |
|                      | Jeannine Chenin   | Chocadam                    | 437€     | 0€       | 0€       | 437€     | 0€       | 0€       | 0€       | 0€       | 0€       |
| Clothing             | Jeannine Chenin   | Cosmetal                    | 0€       | 1 388 €  | 2 099 €  | 3 487 €  | 0€       | 94€      | 397€     | 491€     | 0€       |
| Computing            | Tania Haubert     | Imedia                      | 887€     | 374€     | 0€       | 1 261 €  | 0€       | 0€       | 0€       | 0€       | 0€       |
|                      |                   | Techinfor                   | 3 405 €  | 2 377 €  | 6 295 €  | 12 078 € | 6 947 €  | 15 039 € | 1 552 €  | 23 538 € | 10 301 € |
| Conditioning systems | Jeannine Chenin   | Belda SARL                  | 2 615 €  | 6 870 €  | 6 413 €  | 15 898 € | 5 687 €  | 1072€    | 6 440 €  | 13 199 € | 7 075 €  |

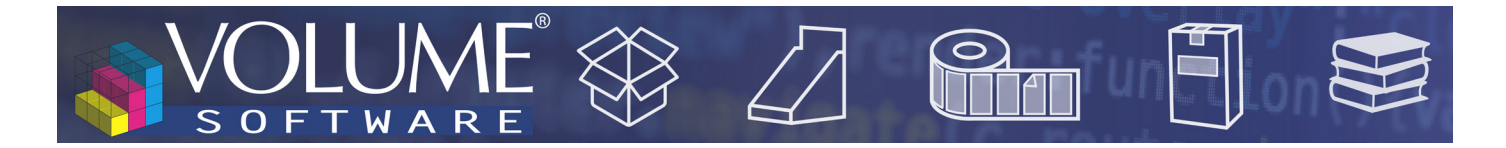

#### Panel wyboru

Panele **Wybór czasu** i **Wybór zaawansowany** pozwalają odpowiednio wybrać okres analizy (poniżej w kolorze pomarańczowym), jak również analizowanych danych, pogrupowanych według kategorii (poniżej w kolorze fioletowym, filtr jest na głównego klienta).

| ANALYSIS OF INVOICES                                             |                                                 |                 |                    |                |         | $\times$ |
|------------------------------------------------------------------|-------------------------------------------------|-----------------|--------------------|----------------|---------|----------|
| Display mode : 🔠 Table 🔐 Chart 🕍 Mixed                           | DEN 0100 - Turnover per year, quarter and month | ľ               |                    |                |         | Save     |
| Econstruction      V Selection     Configuration     P Measures  | O Refresh (F5)                                  |                 |                    |                | 曜 Excel | ~ 🖶      |
|                                                                  |                                                 |                 |                    |                |         |          |
| From year to year                                                |                                                 | Analysis of inv | oices in Net inv   | oiced turnover |         |          |
| From In 01/01/2018 (2) × to In 01/07/2010 (2) ×                  |                                                 | Analysi         | s on 25/02/2020    | Franco"        |         |          |
|                                                                  |                                                 | From 0          | 1/01/2018 to 01/0  | 07/2019        |         |          |
| The 5 + - last Years v complete                                  |                                                 |                 |                    | 2242           |         |          |
| And include current the year                                     |                                                 |                 | 2018               | 2019           |         |          |
| Year to date : Automatic refresh                                 |                                                 | Qtr 1 January   | 5 499 €            | 6 345 €        |         |          |
| See more                                                         |                                                 | February        | 6 610 €            | 5 893 €        |         |          |
| JC IIMC                                                          |                                                 | March           | 12 611 €           | 5 847 €        |         |          |
|                                                                  |                                                 | Otr 2 April     | 24 /19 ŧ           | 18 085 €       |         |          |
| - Main customer - Sephora France                                 |                                                 | May             | 5 656 €<br>4 034 € | 6 402 £        |         |          |
| (+) Add                                                          |                                                 | June            | 4 037 €            | 5 520 €        |         |          |
|                                                                  |                                                 | Total           | 13 910 €           | 18 910 €       |         |          |
| — Sales person                                                   |                                                 | Qtr 3 July      | 4 263 €            | 0€             |         |          |
|                                                                  |                                                 | August          | 7 481 €            | 0€             |         |          |
|                                                                  |                                                 | September       | r 7 891€           | 0€             |         |          |
| ─ Product                                                        |                                                 | Total           | 19 634 €           | 0€             |         |          |
|                                                                  |                                                 | Qtr 4 October   | 9 655 €            | 0€             |         |          |
| - Family                                                         | s                                               | November        | 6 576 €            | 0€             |         |          |
| + Add 'AND' criterion + Add 'OR' criterion to selected criterion | 🏟 Expert                                        | December        | 6 308 €            | 0€             |         |          |
|                                                                  |                                                 | Grand total     | 22 539 €           | 36 996 f       |         |          |
|                                                                  |                                                 | Grand total     | 00 002 €           | 30 990 E       |         |          |
| Sales representatives <all></all>                                |                                                 |                 |                    |                |         |          |
| ID #172018 Calculé en 0,333 s pour 34 cellules et 12 lignes      | I                                               |                 | ХТ                 | s              | (± 13   | 10 % 🏢   |

Podwójny wybór: czasu i przedmiotu.

Kliknięcie na **Zobacz więcej** daje dostęp do nowego menu umożliwiającego doprecyzowanie wyboru, na przykład wybranie tylko niektórych kwartałów:

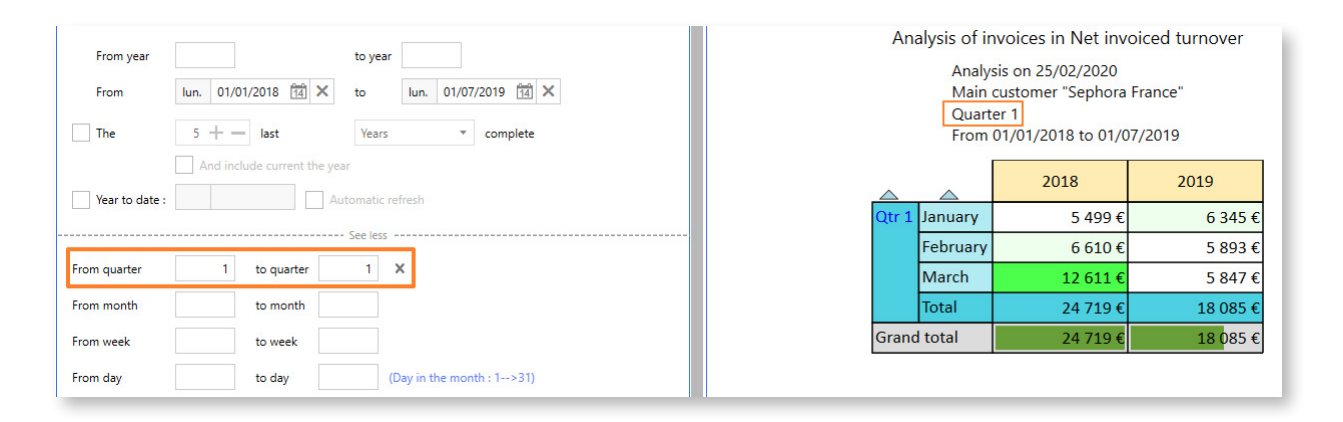

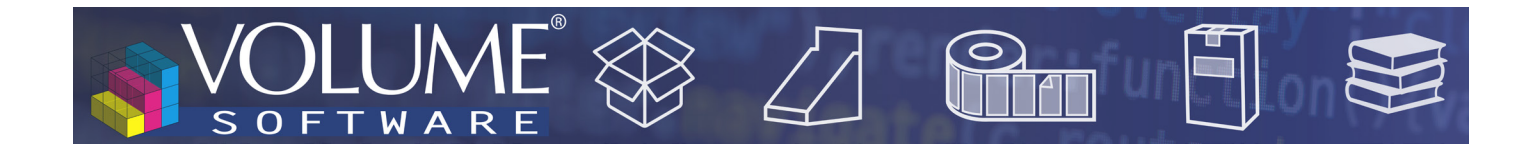

### Zmiana wyglądu wykresów

Globalnie, znajdziesz wszystkie wykresy, które już znasz, w **zmodernizowanej wersji** oferującej **lepszą czytelność**.

Poza aspektem wizualnym, do trybu wykresów dodaliśmy następujące funkcjonalności.

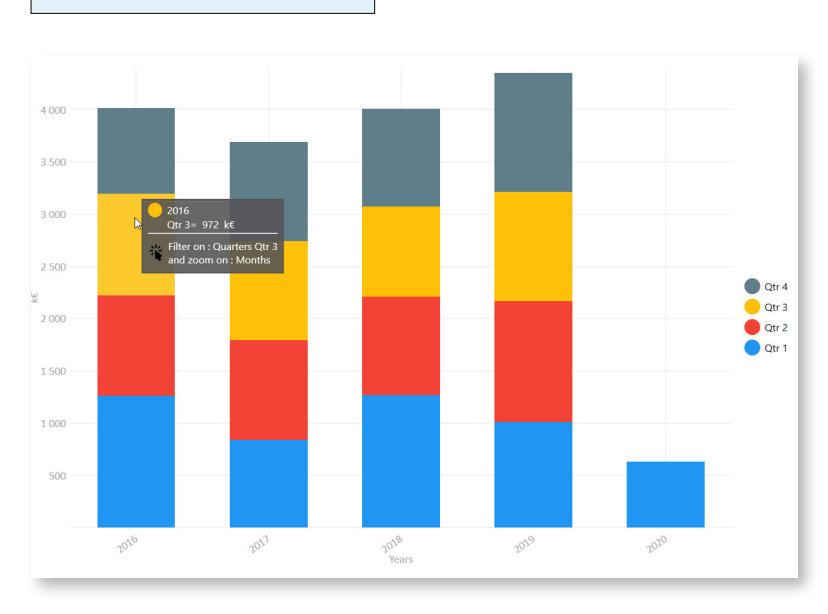

Nowe etykiety opisowe

Można wybrać wyświetlanie wykresów z przypisanymi do nich wartościami lub bez nich. Powyższy przykład to wykres wyświetlany bez wartości. Wystarczy najechać myszką na segment, aby **wyświetlić jego wartość**. Powyżej widać etykiety opisowe (tooltips) wyświetlane po najechaniu myszką na III kwartał 2016 roku.

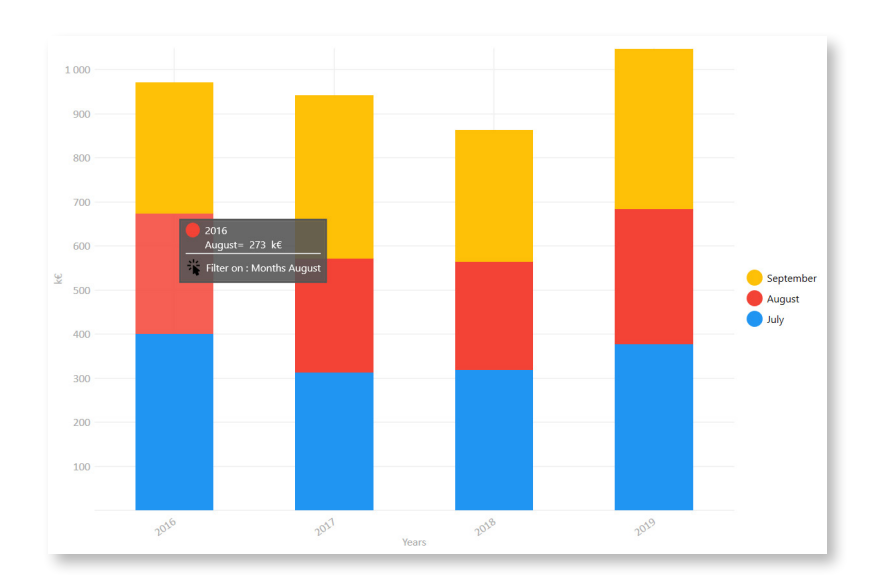

Ponieważ powyższy wykres jest szczegółowy w podziale na kwartały, możliwe jest kliknięcie na każdy segment, aby **zastosować filtr** na kwartałach.

Na odwrót, kliknęliśmy na żółty blok, aby **porównać wartości** kwartału 3 dla każdego roku.

Ponieważ tabela jest również szczegółowa według miesięcy, kliknięcie umożliwia teraz wyświetlenie szczegółu według miesięcy. Legenda wykresu informuje nas, że dostępne są dane dla miesięcy: lipiec, sierpień i wrzesień.

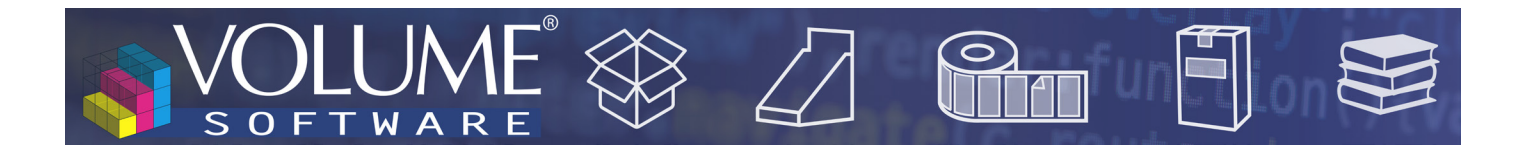

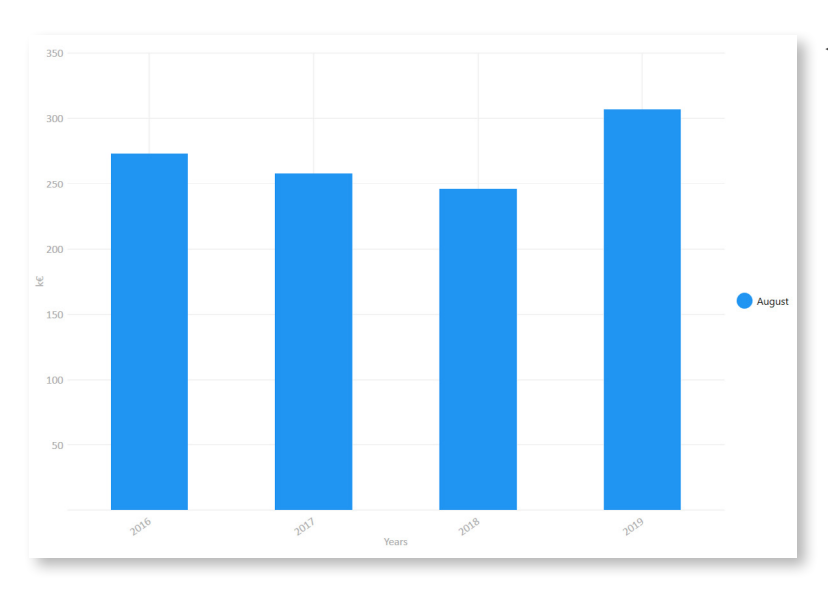

 Stosując tę samą logikę, kliknęliśmy teraz na czerwony blok, aby porównać dane dla sierpnia od 2016 do 2019 roku.

Nowe wykresy

#### Wielokrotne pierścienie

Dostępny wyłącznie z osiami miar, wykres **Wielokrotne pierścienie** umożliwiają wyświetlenie do 6 **koncentrycznych pierścieni** na jednym wykresie, co umożliwia natychmiastowe porównanie rozkładu.

W poniższym przykładzie porównujemy zafakturowane obroty netto w podziale na rodziny produktów w latach 2018, 2019 i 2020. Legenda wskazuje na zależność pomiędzy grupami i kolorami, a piktogramy przedstawiające **narastające pierścienie** wskazują analizowane lata.

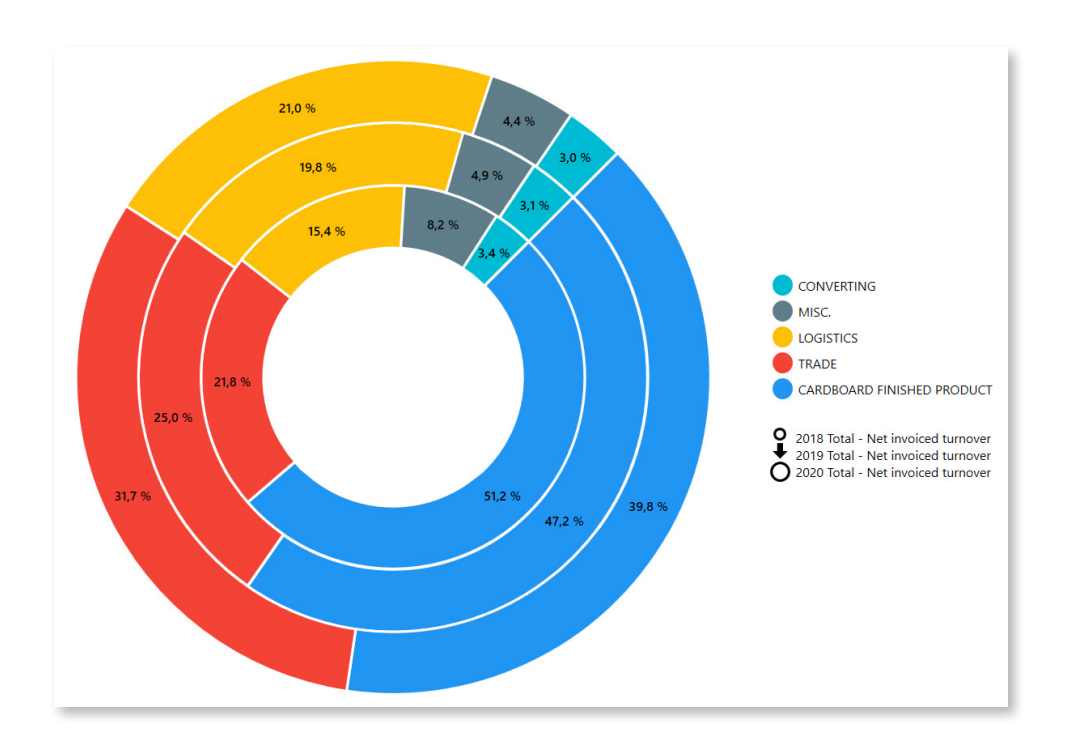

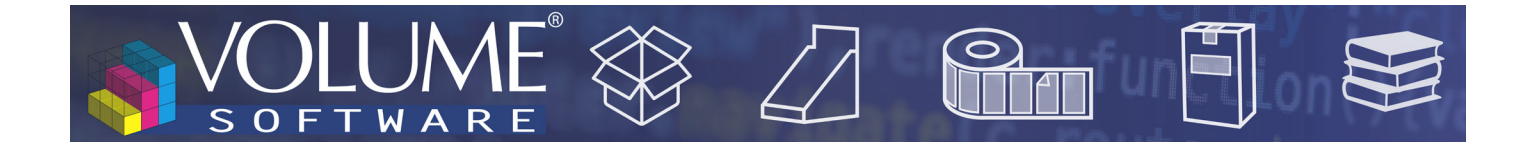

#### Heatmap

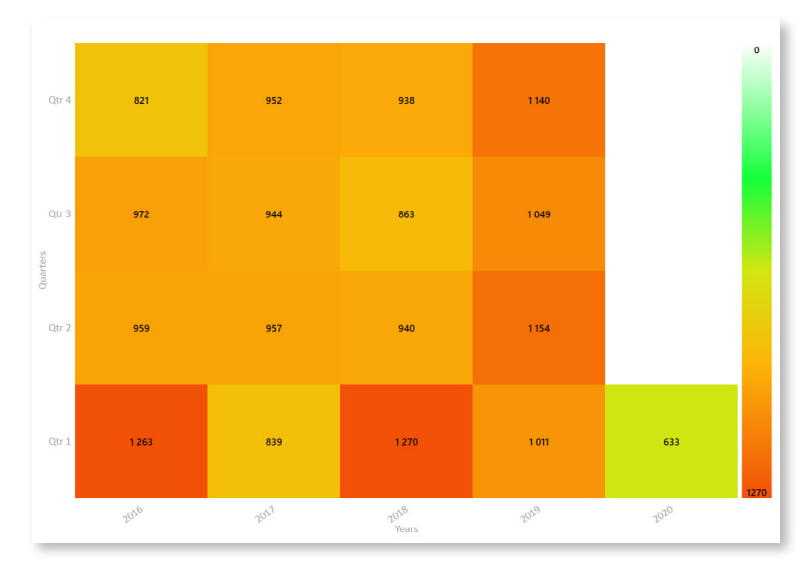

Ten wykres dopasowuje każdy segment do koloru, który zmienia się stopniowo od białego do czerwonego, w oparciu o jego wartość.

Dla przykładu, obok, analizujemy zafakturowane obroty w podziale na kwartały i lata. Od razu widzimy, że najwyższe kwoty zafakturowane były w 1 kwartale 2016 i 2018 roku. I odwrotnie, możemy łatwo zauważyć, że 1 kwartał 2020 roku jest tym, w którym zafakturowana kwota jest najniższa.

Analiza tych danych w wierszach pozwala szybko zobaczyć zmiany wartości w czasie.

### Nowy tryb "mieszany"

Tryb mieszany umożliwia teraz połączenie trybów wyświetlania Tabel i Wykresów:

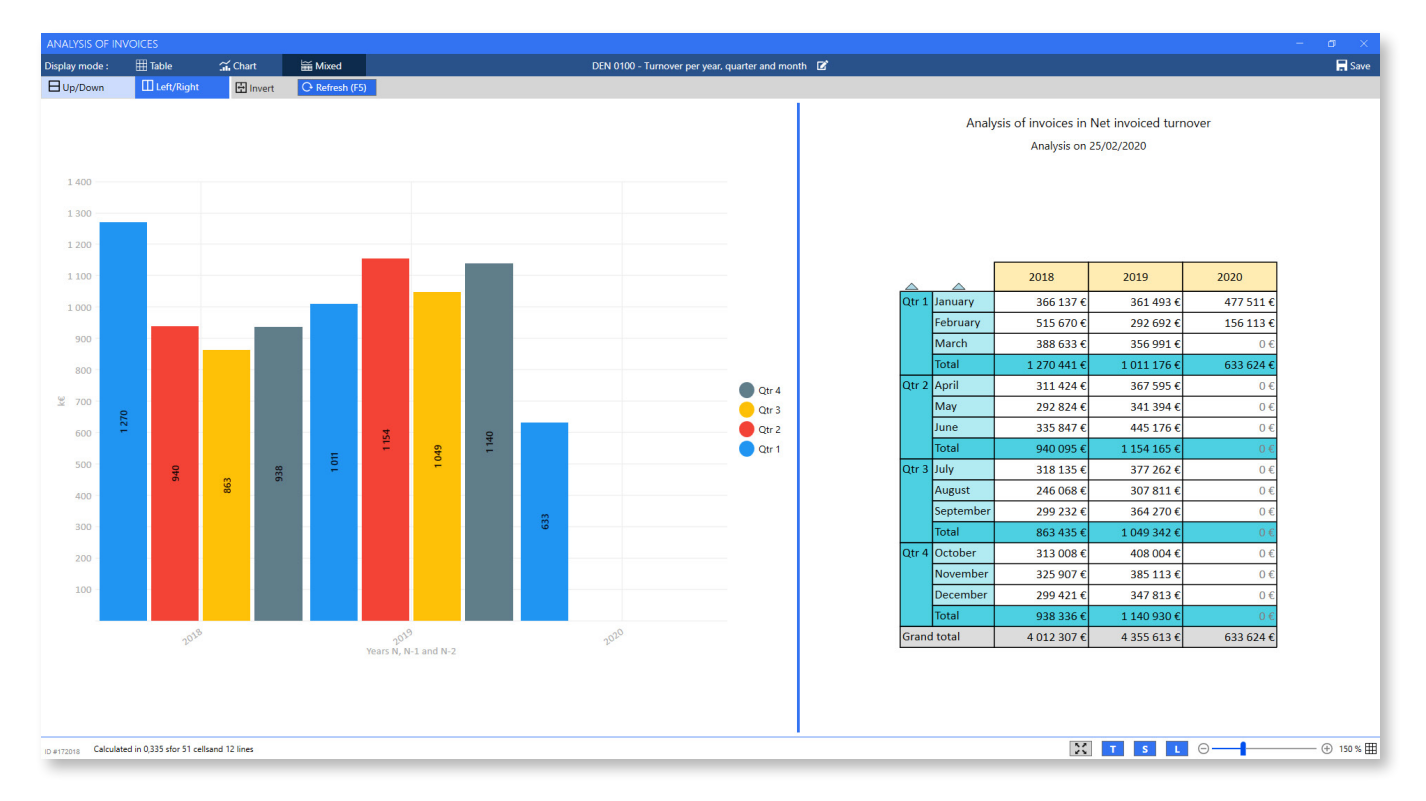

Wyświetlanie trybu mieszanego jest w dużym stopniu konfigurowalne: Przyciski **Góra/Dół i Lewo/Prawo** pozwalają wybrać, czy wykres i tabela będą wyświetlane jeden nad drugim, czy jeden obok drugiego, natomiast przycisk Odwróć umożliwia odwrócenie położenia wykresu i tabeli. Należy pamiętać, że

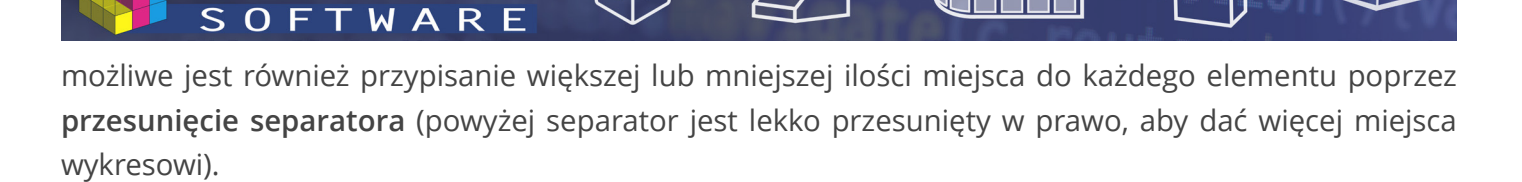

Poziom powiększenia można regulować **niezależnie** dla wykresu i dla tabeli za pomocą skrótu **Ctrl + Kółko myszy** lub za pomocą kursora u dołu ekranu. Piktogram w prawym dolnym rogu identyfikuje element, którego dotyczy powiększenie. Należy pamiętać, że **położenie separatora i poziom powiększenia są zapisywane** podczas zapisywania kostki.

W dolnej części ekranu znajduje się nowy pasek narzędzi z przyciskami do **przełączania na pełny ekran** (tryb prezentacji, dostępny również za pomocą klawisza F11), do pokazywania/ukrywania **tytułu tabeli (T)**, do pokazywania/ukrywania **zaznaczenia tabeli (S)** oraz do pokazywania/ukrywania **legendy wykresu (L)**.

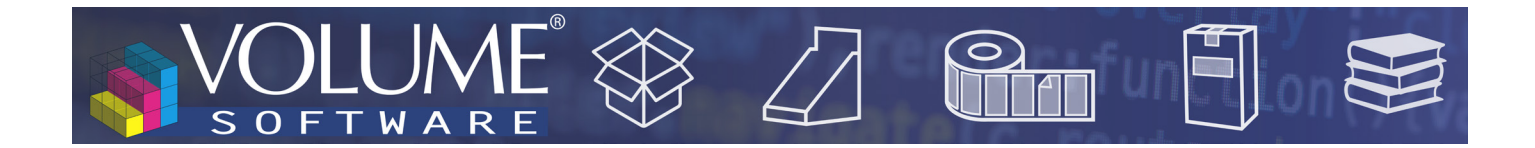

### CRM

### Wyświetlanie notatek

W celu skuteczniejszej identyfikacji firmy, której dotyczy problem, możliwe jest teraz wyświetlenie kolumny **Nazwa prawna** w zakładce Uwagi ogólne.

| - 2                    | \$1 ₫                     |                                                                                                    | <b>~</b> ≘ (  | i i                           |                        |                                                 |
|------------------------|---------------------------|----------------------------------------------------------------------------------------------------|---------------|-------------------------------|------------------------|-------------------------------------------------|
| Contacts Business deal | s Notes Appointr          | nent                                                                                                    | Tasks Abs     | ences Announcements           | M100 - My rece         | ent notes 🗭                                     |
| Search by note         | O                         | 🗸 N                                                                                                    | ly notes N    | otes regarding me 🛛 Ō Recenti | y viewed New red       | cords                                           |
| 🕞 View note 🛛 🔗 View   | related record O Ma       | ark as rea                                                                                                    | ad 🖷 Excel    | ~ 8                           |                        |                                                 |
| Created on             | Legal name                | Record                                                                                                    | Record type   | Record                        | Category               | Title                                           |
| 03/10/2011 15:15       | Sephora France            | <b>B</b>                                                                                                    | Company       | Sephora France                | Commercial information | Visit report                                    |
| 11/12/2018 11:03       | Sephora France            |                                                                                                    | Company       | Sephora France                | Technical information  | Check compatibility with their new IS           |
| 27/02/2012 09:42       | Sephora France            | <b>≣</b> ⊡                                                                                                    | Company       | Sephora France                | General information    | Commercial offer sent by mail                   |
| 24/10/2011 16:26       | Design Utility            | I                                                                                                    | Company       | Design Utility                | Commercial information | Project not pursued                             |
| 14/11/2011 11:51       | Sephora France            | Ð                                                                                                    | Company       | Sephora France                | Commercial information | New management: the project seems to be frozen. |
| 14/11/2011 11:53       | Sephora France            | Ð                                                                                                    | Company       | Sephora France                | General information    | New web site : http://www.sephora.fr/           |
| 10/04/2012 16:53       | ABC Nord                  | Ð                                                                                                    | Company       | ABC Nord                      | General information    | Many changes in the commercial team.            |
| 12/04/2012 14:44       | Medi Industries           | 8                                                                                                    | Contact       | GEORGES Guillaume             | Commercial information | The technical documentation you asked.          |
| 12/04/2012 15:08       | Lapeyre                   | Image: Second second second | Company       | Lapeyre                       | General information    | Please check our new demo video                 |
| 05/01/2012 17:12       | Asus France               | Ð                                                                                                    | Company       | Asus France                   | General information    | Online demonstration                            |
| 17/11/2014 15:17       | Progiscad                 | Image: Second second second | Company       | Progiscad                     | General information    | Service report                                  |
| 18/11/2014 11:35       | Lapeyre                   | B                                                                                                    | Contact       | LENOIR Morgane                | General information    | A picture of our new partner.                   |
| 18/11/2014 11:41       |                           | ф                                                                                                    | Group         | Sephora                       | General information    | Have a look at their new web site.              |
| 21/03/2012 16:11       | Sephora France            | 2                                                                                                    | Business deal | Luxury perfume packaging      | General information    | Attachment: commercial offer                    |
| 17/11/2014 15:15       | Imprimerie Jean-Claude Le | I                                                                                                    | Company       | Imprimerie Jean-Claude Leloup | General information    | Visit report                                    |
| 17/11/2014 12:48       | Lapeyre                   |                                                                                                    | Company       | Lapeyre                       | General information    | Attachment: cube export                         |
|                        |                           |                                                                                                    |               |                               |                        |                                                 |

### Działania grupowe na firmach

Oprócz głównego przedstawiciela handlowego można teraz wykonać aktualizację wsadową przedstawiciela handlowego 2 i przedstawiciela handlowego 3.

| CH MODIFIC | CATION                           |       |                             |                        | >      |
|------------|----------------------------------|-------|-----------------------------|------------------------|--------|
|            | This grouped                     | actio | n applies to the whole curr | ent list.              |        |
| Data type: | Main sales representative        | *     | New value:                  | <not entered=""></not> | •      |
|            | Main sales representative        |       |                             |                        |        |
|            | Sales person 2<br>Sales person 3 |       | ies remaining to process    |                        |        |
|            | Sales administrator              |       | 0%                          |                        |        |
|            | Last state<br>Validity           |       | time left: undetermined     |                        |        |
|            | Category<br>Potential            |       |                             | Run processing         | Cancel |

## Interfejs wielojęzyczny

Oprócz języka francuskiego i angielskiego, program ReflexClient jest teraz dostępny w języku polskim.

11